Reçetem sistemine girişte kullanılmaya başlanan "İki Aşamalı Doğrulama" aşaması için telefonunuza gelen SMS'teki kod yerine kullanabileceğiniz yedek kodlar oluşturarak sisteme giriş yapabilirsiniz. Bunun için aşağıdaki adımları takip etmelisiniz.

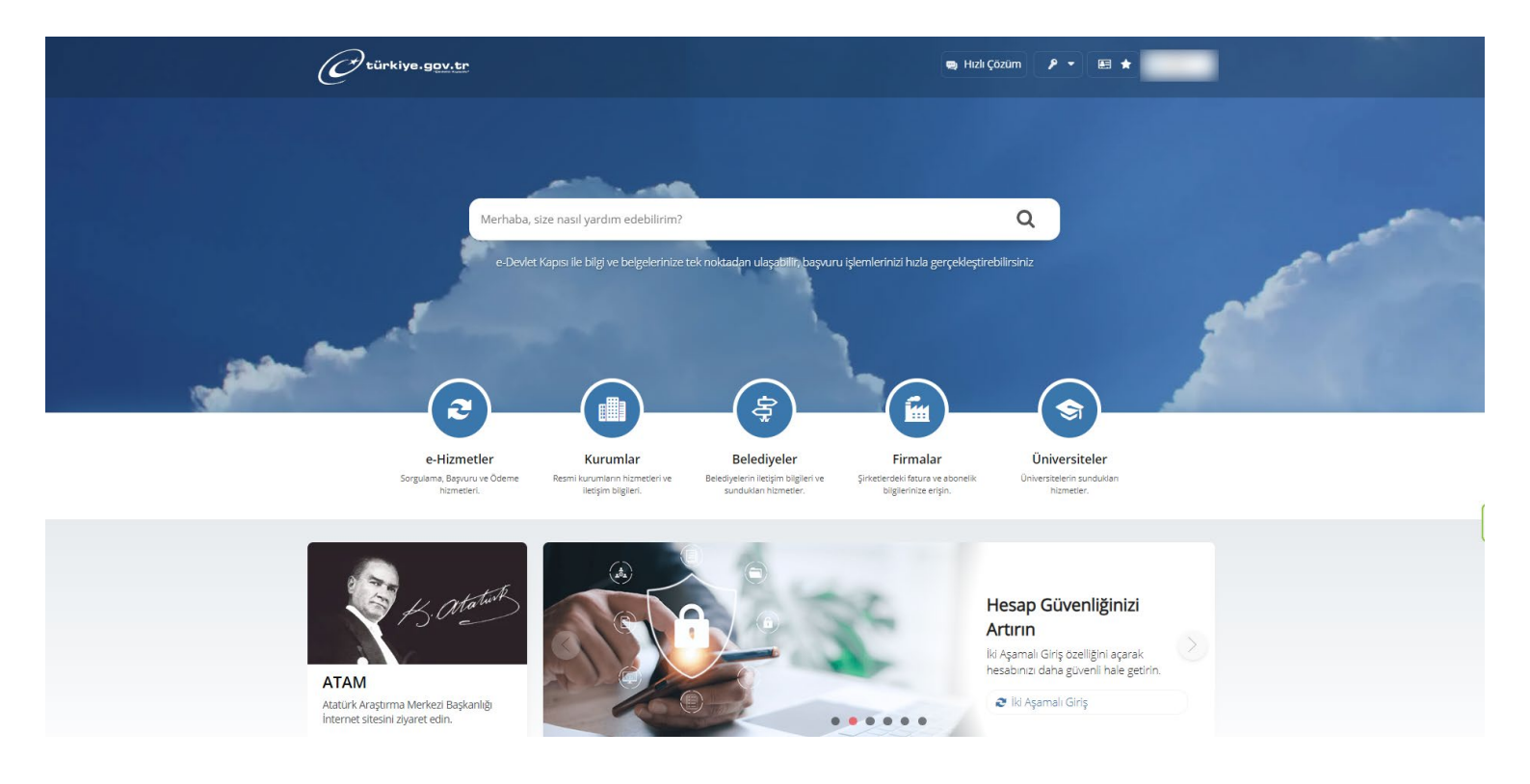

1) <u>www.turkiye.gov.tr</u> adresinden e-Devlete giriş yapın.

2) Sağ üstte isminizin olduğu menüye tıklayın. Açılan menüde 5. sıradaki "Güvenlik ve Ayarlar" sekmesine tıklayın.

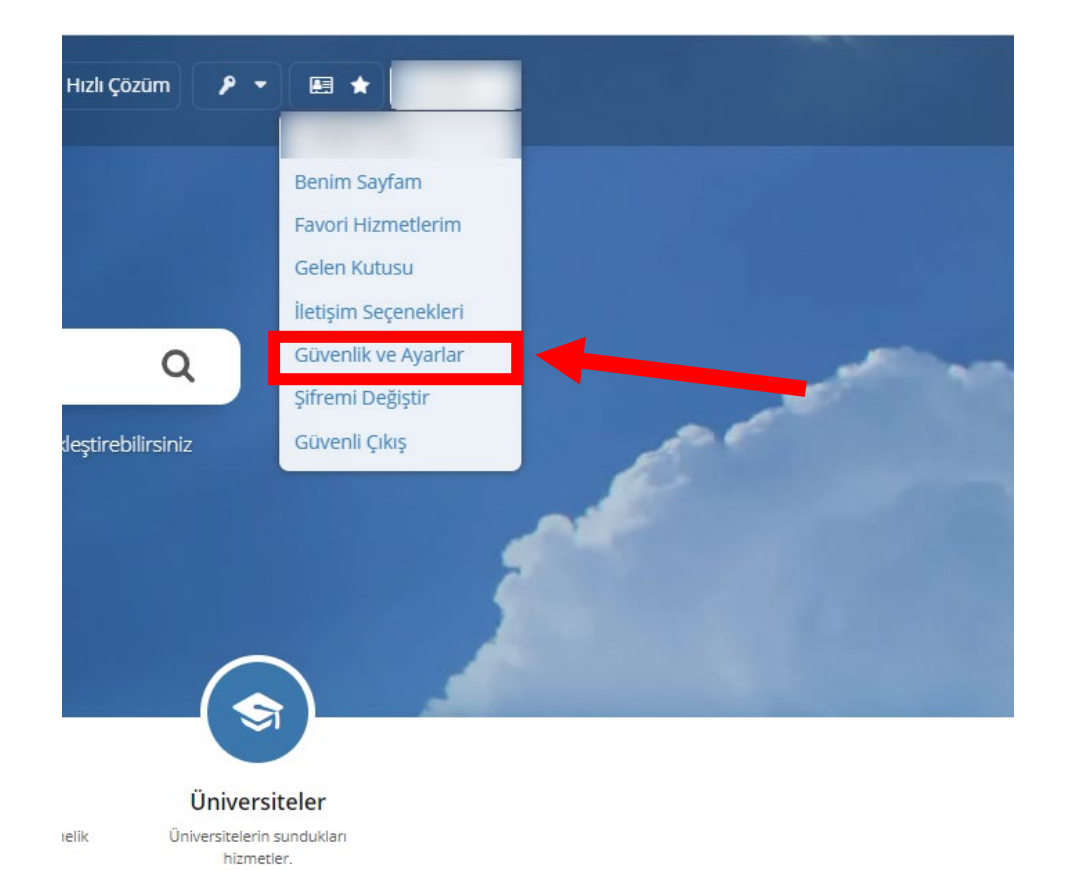

 Açılan sayfanın sol kısmında bulunan "İki Aşamalı Giriş İşlemleri" sekmesine tıklayın. Ardından alt kısımda bulunan "Yedek Kod İşlemleri" kutusuna tıklayın. Ardından açılan sayfanın sağ üstünde bulunan yeşil renkli butona tıklayın.

NOT: Bu kısımda "İki Aşamalı Giriş İşlemleri" kısmının aktif edilmiş olması gerekmektedir.

| C türkiye.g <u>ov.tr</u>       | ➡ Hızlı Çözüm ✓ E ★ Size nasıl yardım edebilirim? Q                                                                                                    |
|--------------------------------|----------------------------------------------------------------------------------------------------|
| Şifre ve Güvenlik<br>Ayarlarım | İletişim Bilgileriniz<br>Kimlikle Doğrulanmış Telefon<br>Numaranız                                                                                                    |
| İki Aşamalı Giriş<br>İşlemleri | Kurtarma e-Postası                                                                                                    |
| e-Devlet Anahtar               | * Kurtarma e-postası SIM blokesi kaldırma işlemlerinde kullanılır. İletişim bilgilerinizi İletişim Seçeneklerim sayfasından değiştirebilirsiniz.                                                                         |
| Frisim Kısıtlamaları           | İki Aşamalı Giriş İşlemleri                                                                                                    |
|                                | lki Acamalı Girle Akrif / Darif Durgumu Seçin                                                                                                    |
|                                | Alterne beter di se transforme deru nur da e-Devlet Kapisi hesabiniza sadece șifrenizi<br>kulianarak giriş yapabilirsiniz. Îki aşamali giriş île ilgili detaylı bilgi almak için tıklayınız.<br>AYARLARI KAYDET          |
|                                | Kayıtlı Cihaz ve Yedek Kod İşlemleri         Kayıtlı Cihaz       Kayıtlı cihazınız bulunmamaktadır.                                                                                                    |
|                                | * Yedek kodlar, iki aşamalı giriş sırasında yaşanabilecek, bildirim gelmeme, kayıtlı cihaza erişememe ya da kısa mesaj ile dəşə ama kodu alınamadığı<br>durumlarda, işlemi tamamlayabilmek için kullanılan kodlardır.    |
|                                | KAYITLI CİHAZ İŞLEMLERİ YEDEK KOD İŞLEMLERİ                                                                                                    |
| 4) "Yedek Kod Olu              | ıştur" butonuna tıklayın.                                                                                                    |
| C türkiye.gov.tr               | 👦 Hızlı Çözüm 🎤 🔻 🔚 ★ Size nasıl yardım edebilirim? Q                                                                                                    |
|                                |                                                                                                    |
|                                | Bana Özel Bilgilerim Güvenlik Ayarları                                                                                                    |
| Şifre ve Güvenlik<br>Ayarlarım | < Geri                                                                                                    |
| İki Aşamalı Giriş<br>İşlemleri | Yedek Kod Oluşturuyorsunuz<br>• Yedek kodları, iki aşamalı giriş esnasında bildirim gelmeme, kayıtlı cihaza erişememe ya da SMS gelmeme durumlarında<br>kullanabilmek için, güyenli ve erisilebilir bir verde şaklayınız |

e-Devlet Anahtar

Erişim Kısıtlamaları

Kullanım Geçmişim

· İki aşamalı giriş özelliğini kapatmanız du munda mevcut kodlar devre dışı kalır.

Yedek kodları silerek, yedek kod konimini durdurabilirsiniz.

• Yedek kodları kaybederseniz, başkası tarafından ele geçirildiğini düşünürseniz ya da başka herhangi bir nedenden ötürü yenileme ihtiyacı duyarsanız yenileme butonunu kullanarak eski kodları devre dışı bırakıp yenilerini oluşturabilirsiniz.

Yedek Kod Olustur

• Yedek kodlar tek kullanımlıktır.

0

5) Oluşturulan kodlarınız sayfanın alt kısmında görüntülenmektedir. Bu kodları saklayınız. Telefonunuza gelen SMS'teki kod yerine bu kodları kullanabilirsiniz.

NOT: Yedek kodlar tek kullanımlıktır, tüm kodlar kullanıldığında ekrana gelecek yenile tuşuna tıklayarak yeni kodları oluşturabilirsiniz.

| Şifre ve Güvenlik<br>Ayarlarım | < Geri                                                                                                    | 🛞 Yedek Kodları !         | il 🕒 Yedek Kodları Değiştir | 🛓 İndir 🔒 Yazdır |  |
|--------------------------------|----------------------------------------------------------------------------------------------------|---------------------------|-----------------------------|------------------|--|
| ki Aşamalı Giriş<br>şlemleri   | Başarılı bir şekilde yedek ko                                                                                                    | dlarınız oluşturulmuştur. |                             |                  |  |
| -Devlet Anahtar                | <ul> <li>Yedek kodları, iki aşamalı giriş esnasında bildirim gelmeme, kayıtlı cihaza erişememe ya da SMS gelmeme durumlarında<br/>kullanabilmek icin, güvenli ve erisilebilir bir verde saklavınız.</li> </ul>                                                                       |                           |                             |                  |  |
| Erişim Kısıtlamaları           | Yedek kodlar tek kullanımlıktır.     Yedek kodlar kavhederseniz, başkaşı tarafından ele geçirildiğini düşünürseniz va da başka herhangi bir nedenden ötürü                                                                                                    |                           |                             |                  |  |
| Kullanım Geçmişim              | yenileme ihtiyacı duyarsanız yenileme butonunu kullanarak eski kodları devre dışı bırakıp yenilerini oluşturabilirsiniz.<br>• Yedek kodları silerek, yedek kod kullanımını durdurabilirsiniz.<br>• İki aşamalı giriş özelliğini kapatmanız durumunda mevcut kodlar devre dışı kalır. |                           |                             |                  |  |
|                                | Yedek Kod Bilgileri                                                                                                    | Kullandow                 | Kod Saura 0                 |                  |  |
|                                | Kullanilabilir Kod Sayisi     8     Kullanilmiş Kod Sayisi     0       Olusturulma tarihi     25/09/2023 11:21     0     0                                                                                                    |                           |                             |                  |  |
|                                |                                                                                                    |                           |                             |                  |  |
|                                | İki Aşamalı Giriş Yedek Kodları                                                                                                    |                           |                             |                  |  |
|                                | İki Aşamalı Giriş Yedek Kodları<br><b>Sıra</b>                                                                                                    | Yedek Kod                 |                             |                  |  |
|                                | İki Aşamalı Giriş Yedek Kodları<br><b>Sıra</b><br>1                                                                                                    | Yedek Kod                 |                             |                  |  |
|                                | İki Aşamalı Giriş Yedek Kodları<br><b>Sıra</b><br>2                                                                                                    | Yedek Kod                 |                             |                  |  |
|                                | İki Aşamalı Giriş Yedek Kodları<br>Sıra<br>1<br>2<br>3                                                                                                    | Yedek Kod                 |                             |                  |  |
|                                | İki Aşamalı Giriş Yedek Kodları<br>Sıra<br>1<br>2<br>3<br>4                                                                                                    | Yedek Kod                 |                             |                  |  |
|                                | İki Aşamalı Giriş Yedek Kodları<br>Sıra<br>1<br>2<br>3<br>4<br>5                                                                                                    | Yedek Kod                 |                             |                  |  |
|                                | İki Aşamalı Giriş Yedek Kodları<br>Sıra<br>1<br>2<br>3<br>4<br>5<br>6                                                                                                    | Yedek Kod                 |                             |                  |  |
|                                | İki Aşamalı Giriş Yedek Kodları<br>Sıra<br>1<br>2<br>3<br>4<br>5<br>6<br>7                                                                                                    | Yedek Kod                 |                             |                  |  |

6) Oluşturulan yedek kodları aşağıda gösterilen alana tıklayarak girmeniz gerekmektedir.

| kimlik doğ                                                                      | BRULAMA SISTEM                                    | l<br>I                                                                          | Sağlık Bakanl<br>https://recetem.er                                 | liği - Reçetem Uygulama<br>nabiz.gov.tr/auth/EDevletSign |
|---------------------------------------------------------------------------------|---------------------------------------------------|---------------------------------------------------------------------------------|---------------------------------------------------------------------|----------------------------------------------------------|
| -Devlet Şifresi                                                                 | Mobil İmza                                        | Elektronik İmza                                                                 | T.C. Kimlik Kartı                                                   | İnternet Bankacılığı                                     |
| ki Aşamalı G                                                                    | iriş Doğrular                                     | ma Kodu                                                                         |                                                                     |                                                          |
|                                                                                 |                                                   |                                                                                 | ferred an bile i elebilite                                          | iniz Vedek ked ile                                       |
| iris yapmak icin ti                                                             | klayınız. Farklı b                                | ir telefon numarası ile                                                         | giris yapmak icin tıklay                                            | /iniz.                                                   |
| iriş yapmak için tı<br>5/09/2023 15:4                                           | klayınız. Farklı bi<br>4:15 itibarıyna 9          | ir telefon numarası ile<br>105 - 1444*85 numara                                 | giriş yapmak için tıklay<br>Iı telefonunuza doğı                    | rulama kodu                                              |
| iriş yapmak için tı<br>5/09/2023 15:4<br>jönderilmiştir.                        | klayınız. Farklı b<br>4:15 itibarıynı 9           | aşıyorsaniz <b>yardım sa</b><br>ir telefon numarası ile<br>iosan (****85 numara | giriş yapmak için tıklay                                            | rulama kodu                                              |
| iriş yapmak için tı<br>25/09/2023 15:4<br>jönderilmiştir.<br>* SMS Doğr<br>Kodu | klayınız. Farklı b<br>4:15 itibarıynı 9<br>rulama | ir telefon numarası ile<br>ios 144**85 numara                                   | giriş yapmak için tıklay<br>Iı telefonunuza doğu<br>Kalan S<br>02:2 | rulama kodu<br>Süre                                      |
| iriş yapmak için tı<br>25/09/2023 15:4<br>jönderilmiştir.<br>* SMS Doğr<br>Kodu | klayınız. Farklı b<br>4:15 itibarıynı 9<br>rulama | ir telefon numarası ile<br>ios 14***85 numarası<br>on numaranıza gelen doğ      | irulama kodunu giriniz.                                             | rulama kodu<br>Süre                                      |